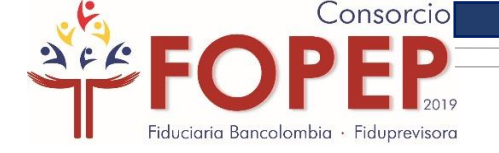

# RADICACIÓN PQRSD (Peticiones, Quejas, Reclamos, Sugerencias o Denuncias)

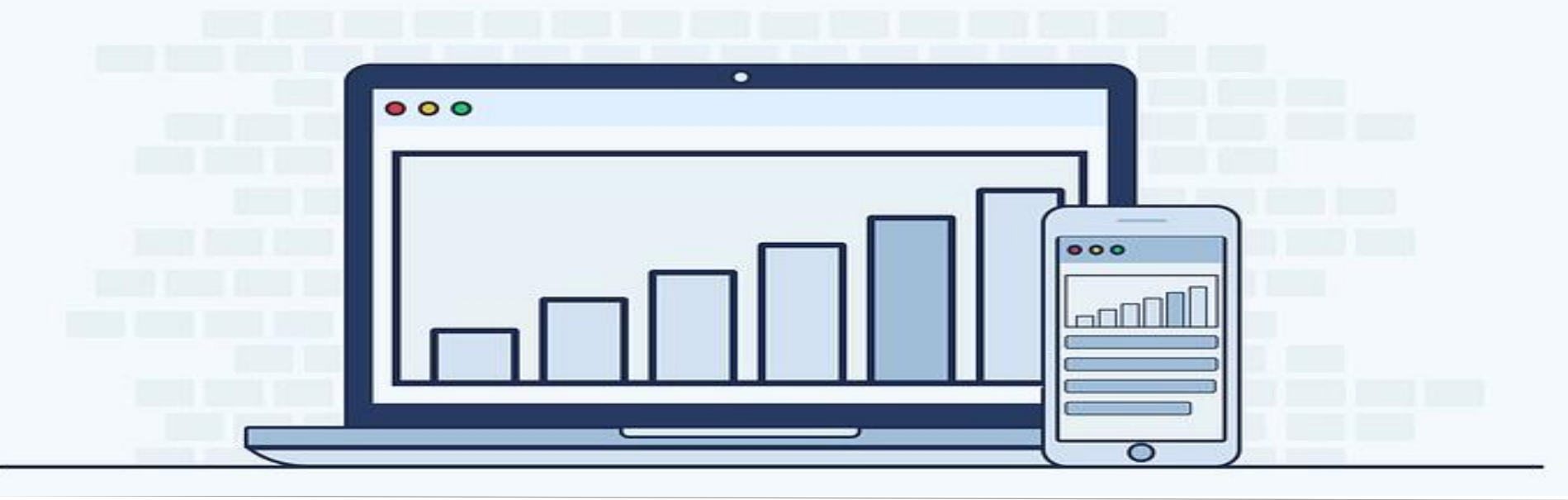

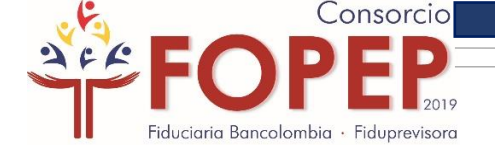

El PQRSD es un mecanismo mediante el cual una persona natural o jurídica puede radicar Peticiones, Quejas, Reclamos, Sugerencias o Denuncias.

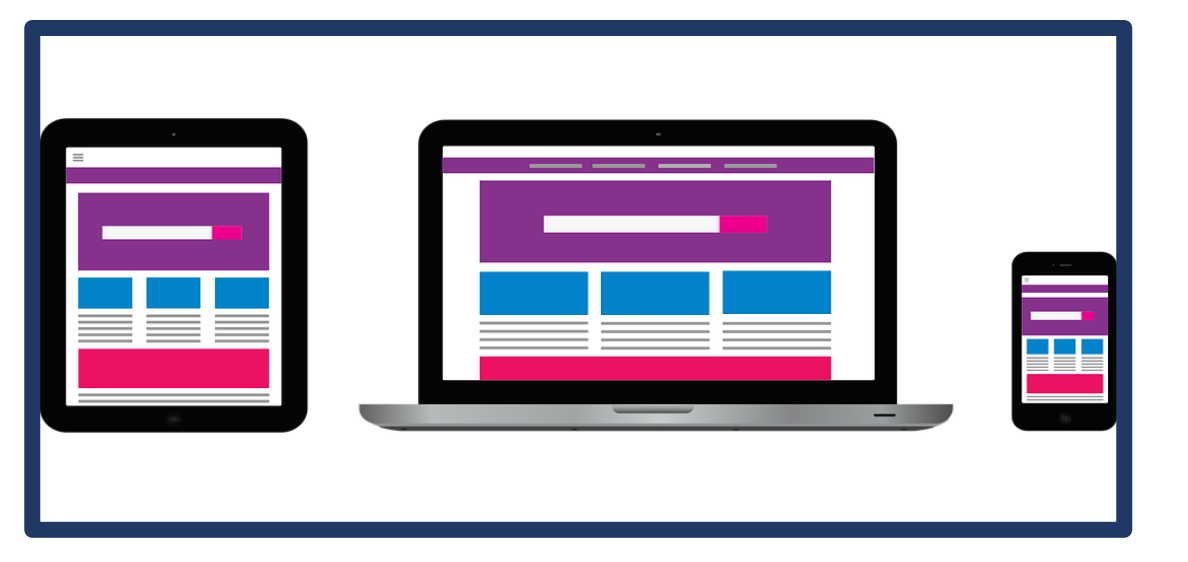

### **RECUERDE:**

Nuestro canal virtual para recibir este tipo de peticiones, es a través de nuestra página web por la opción "Contáctenos PQRSD".

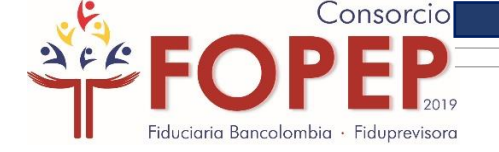

## **OPCIONES PARA RADICAR PQRSD**

Existen tres opciones para radicar PQRSD:

1. Servicios en Línea/ Contáctenos PQRSD

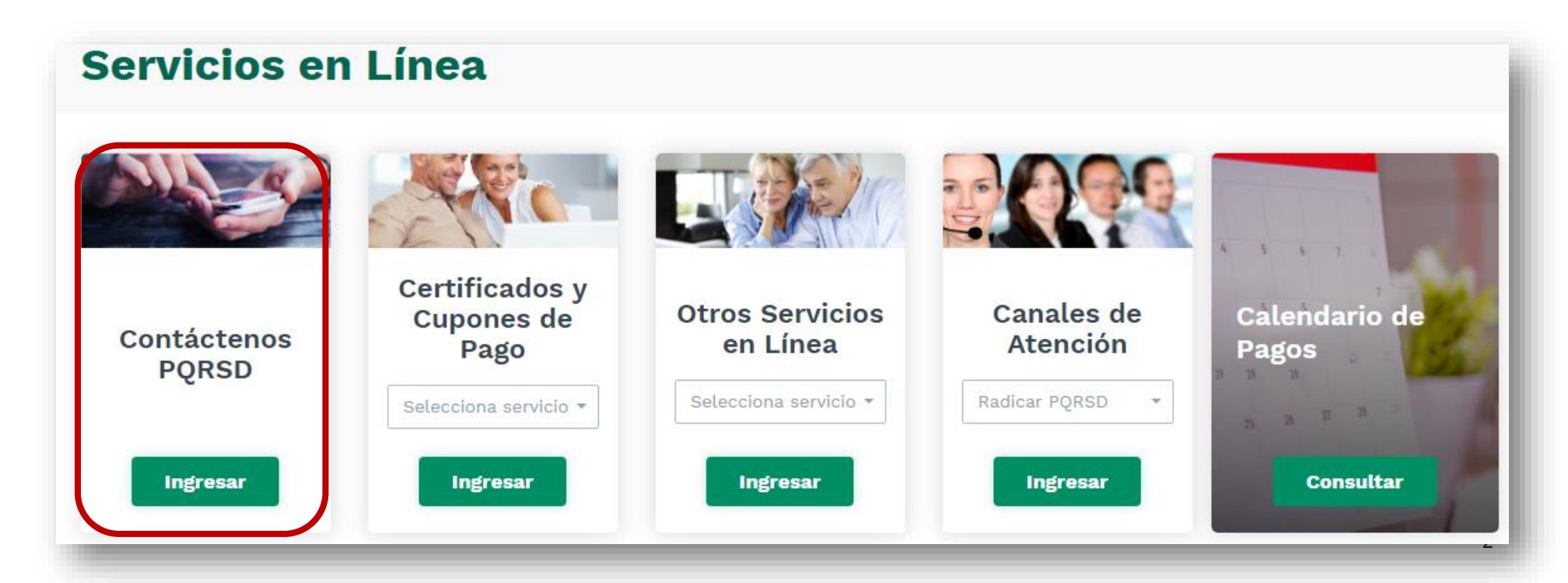

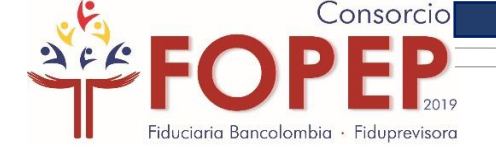

### 2. Servicios en Línea/Canales de atención/ Radicar PQRSD

### Servicios en Línea

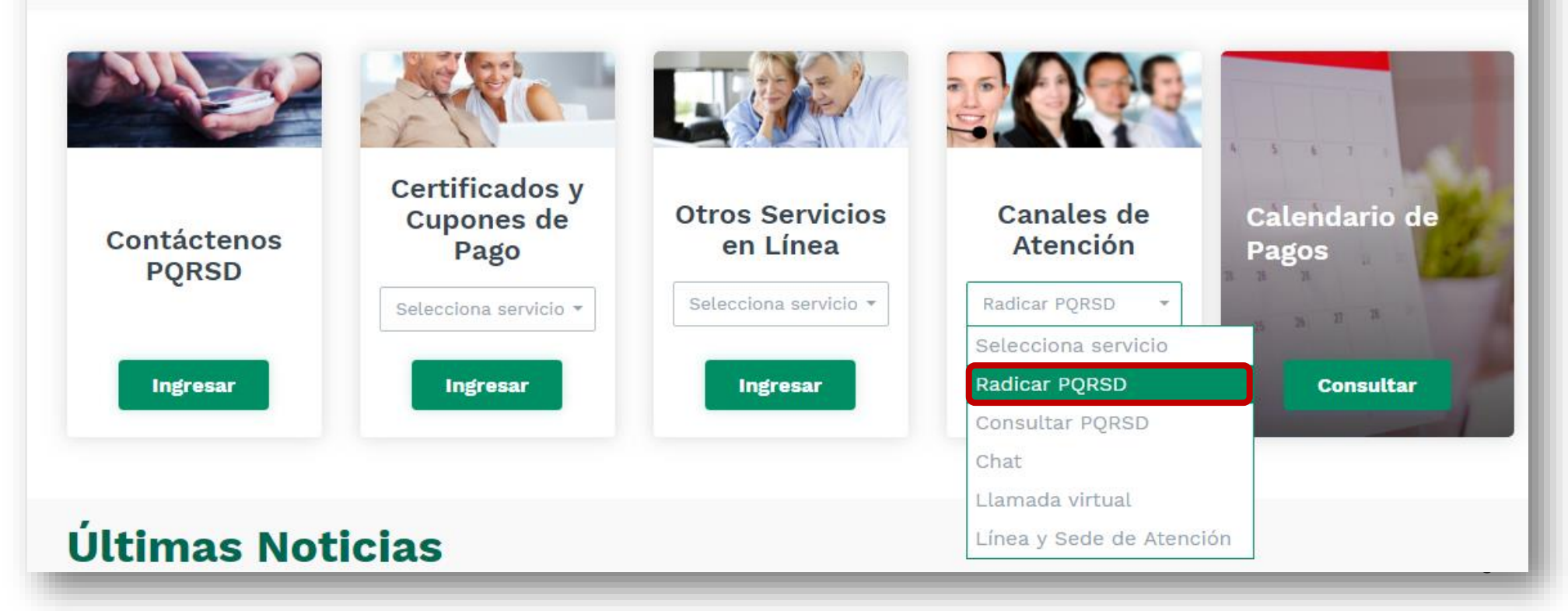

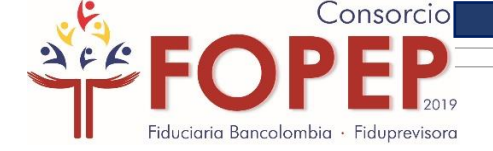

### **3.** Atención al Pensionado/ Contáctenos PQRSD

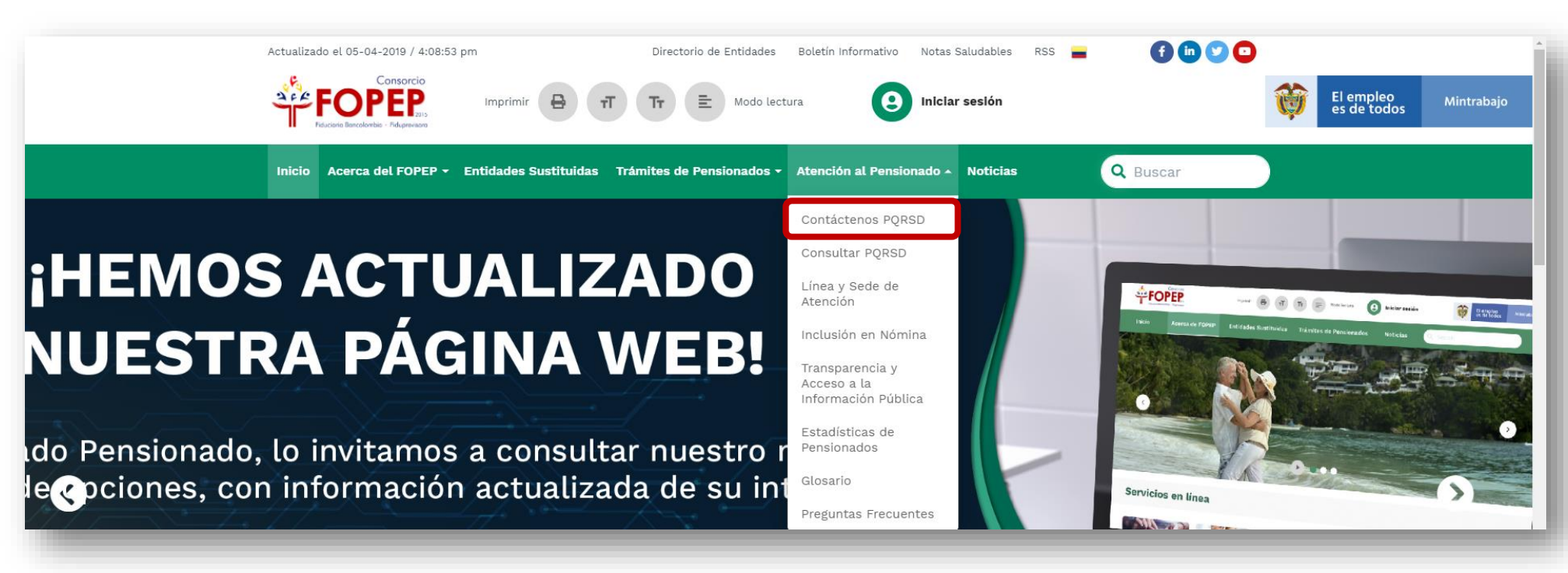

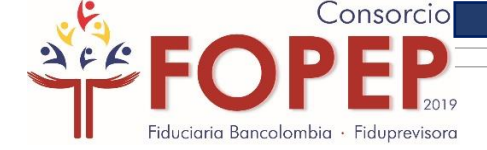

### En cualquiera de las tres opciones, aparecerá la siguiente información:

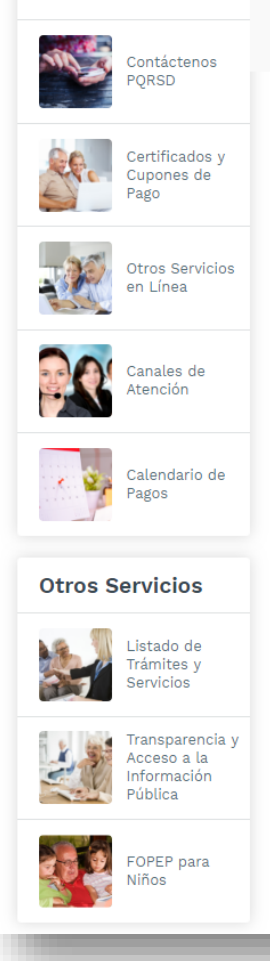

Servicios en Línea

### Radicar PQRSD (Peticiones, Quejas, Reclamos, Sugerencias y Denuncias).

Apreciado Pensionado: Para nosotros es muy importante su opinión, pensando en usted diseñamos las siguientes herramientas a través de las cuales los pensionados y/o terceros pueden registrar sus: Peticiones, Quejas, Reclamos, Sugerencias o Demandas sobre los temas relacionados con el pago de la mesada pensional.

A continuación relacionamos las definiciones que le permitirán clasificar correctamente su requerimiento:

Petición: Es el derecho de toda persona a solicitar o reclamar ante las autoridades competentes por razones de interés general o interés particular para elevar solicitudes respetuosas de información y/o consulta y para obtener pronta resolución de las mismas. Ej. Solicito que me expidan el Certificado de Valor Pensión, Solicito la relación de mis descuentos para un trámite bancario.

Reclamo: Es cualquier expresión verbal, escrita o en medio electrónico, de insatisfacción referida a la prestación de un servicio o la deficiente atención, es decir, es una declaración formal por el incumplimiento de un derecho que ha sido perjudicado o amenazado, ocasionado por la deficiente prestación o suspensión injustificada del servicio. Ej. No me consignaron mi mesada en la cuenta, No me entregaron el cupón de pago en el Banco.

**Queja:** Es cualquier expresión verbal, escrita o en medio electrónica que busca manifestar una inconformidad o insatisfacción generada por una debilidad en la atención y que requiere una respuesta Ej. El Asesor fue descortés y no me brindó toda la información que necesitaba.

Sugerencia: Es cualquier expresión verbal, escrita o en medio electrónico de opinión formulada o recomendación entregada por parte del pensionado y/o tercero, que tiene por objeto mejorar los servicios prestados por el Consorcio FOPEP.

Denuncia: Acción de poner en conocimiento presuntos hechos o acciones que puedan configurar actos de corrupción, conflictos de intereses, tráfico de influencias, acoso y/o manejo indebido de recursos o información, que afecte a los usuarios o los intereses del <u>FOPEP</u>. Estos hechos se pueden dar a través de ofrecimientos, solicitudes, entrega o recibo de bienes, dinero, servicios o beneficios a cambio de acciones, decisiones u omisiones. La denuncia, debe brindar información cierta, clara y específica del posible hecho o acto y de ser posible aportar las pruebas de que se disponga.

El Consorcio <u>FOPEP</u> responderá en un término de máximo 15 días hábiles su Petición, Queja, Reclamo, Sugerencia o Denuncia.

Radicar PORSD

Por favor de clic en el siguiente botón para radicar su requerimiento.

Luego de leer los diferentes tipos de solicitudes, debe dar clic en la opción "Radicar PQRSD"

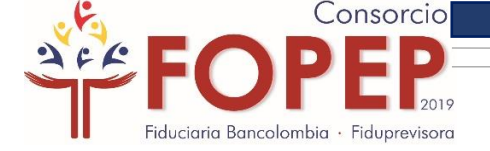

Aparecerá el formulario para radicar una PQRSD el cual debe ser diligenciado en su totalidad.

Inicialmente debe seleccionar el tipo de requerimiento:

# PQRSD (Peticiones, Quejas, Reclamos, Sugerencias y Denuncias).

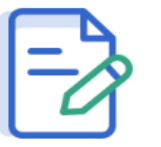

(Peticiones, Quejas, Reclamos, Sugerencias o Denuncias).

Por favor diligencie todos los campos y dé clic en el botón enviar.

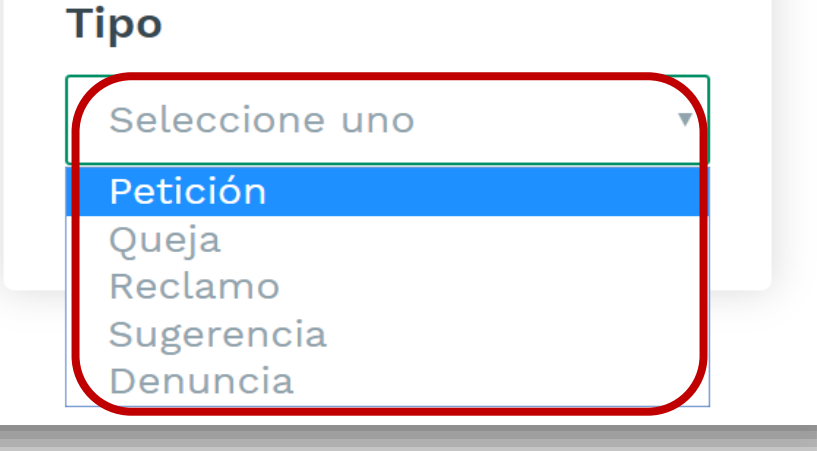

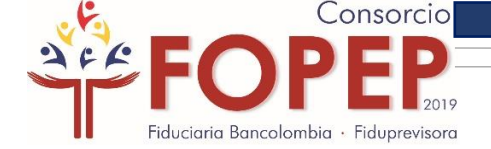

# Luego debe diligenciar todos los campos del formulario; tenga en cuenta, los que están marcados con asterisco (\*) son de carácter OBLIGATORIO:

#### **Datos Personales**

Digite todos sus datos personales. El documento de identidad sin puntos y/o comas; incluya un correo electrónico real al que enviaremos la respuesta relacionada con su requerimiento.

| Tipo de documento*                                                                                                   | Documento (escríbalo sin puntos)*   |
|----------------------------------------------------------------------------------------------------|-------------------------------------|
| Cédula de Ciudadanía                                                                                                 | • Documento                         |
| Primer nombre*                                                                                                    | Segundo nombre                      |
| Primer Nombre                                                                                                    | Segundo Nombre                      |
| Primer Apellido*                                                                                                    | Segundo Apellido                    |
| Primer Apellido                                                                                                    | Segundo Apellido                    |
| Correo electrónico (ejemplo@domin<br>Email                                                                           | nio.com)*                           |
| Correo electrónico (ejemplo@domin<br>Email                                                                           | nio.com)*                           |
| Correo electrónico (ejemplo@domin<br>Email<br>Dirección*<br>Dirección                                                | nio.com)*                           |
| Correo electrónico (ejemplo@domin<br>Email<br>Dirección*<br>Dirección<br>Departamento*                               | nio.com)*                           |
| Correo electrónico (ejemplo@domin<br>Email<br>Dirección*<br>Dirección<br>Departamento*<br>Seleccione uno             | nio.com)*<br><br>Municipio*         |
| Correo electrónico (ejemplo@domin<br>Email<br>Dirección*<br>Dirección<br>Departamento*<br>Seleccione uno<br>Teléfono | nio.com)*<br>Municipio*<br>Celular* |

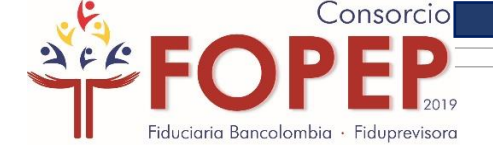

Si es una persona jurídica quien radica una PQRSD, es necesario que en el campo tipo de documento, seleccione "NIT" para relacionar el nombre de la razón social:

| Datos Personales                                                                                                    |                                   | Datos Personales                                                                                                    |                                           |  |
|----------------------------------------------------------------------------------------------------|-----------------------------------|----------------------------------------------------------------------------------------------------|-------------------------------------------|--|
| Digite todos sus datos personales. El documento de identidad sin puntos y/o comas; incluya un correo electrónico<br>real al que enviaremos la respuesta relacionada con su requerimiento. |                                   | Digite todos sus datos personales. El documento de identidad sin puntos y/o comas; incluya un correo electrónico<br>real al que enviaremos la respuesta relacionada con su requerimiento. |                                           |  |
| Tipo de documento*                                                                                                    | Documento (escríbalo sin puntos)* | Tipo de documento*                                                                                                    | Documento (escríbalo sin puntos)*         |  |
| Cédula de Ciudadanía                                                                                                    | • Documento                       | NIT                                                                                                    | • Documento                               |  |
| Cédula de Ciudadanía<br>Cédula de Extranjería<br>Tarjeta de Identidad                                                                                                    | Segundo nombre                    | Razón social*                                                                                                    | Primer nombre                             |  |
| Registro Civil<br>NIT                                                                                                    | Segundo Nombre                    | Razón social                                                                                                    | Primer Nombre                             |  |
| Primer Apellido*                                                                                                    | Segundo Apellido                  | Segundo nombre                                                                                                    | Primer apellido                           |  |
| Primer Apellido                                                                                                    | Segundo Apellido                  | Segundo Nombre                                                                                                    | Primer Apellido                           |  |
| Correo electrónico (ejemplo@domir                                                                                                    | nio.com)*                         | Segundo Apellido                                                                                                    | Correo electrónico (ejemplo@dominio.com)* |  |
| Email                                                                                                    |                                   | Segundo Apellido                                                                                                    | Email                                     |  |
| Dirección*                                                                                                    |                                   | Dirección*                                                                                                    |                                           |  |
| Dirección                                                                                                    |                                   | Dirección                                                                                                    |                                           |  |
| Departamento*                                                                                                    | Municipio*                        | Departamento*                                                                                                    | Municipio*                                |  |
| Seleccione uno                                                                                                    | v v                               | Seleccione uno                                                                                                    | Ψ                                         |  |
| Teléfono                                                                                                    | Celular*                          | Teléfono                                                                                                    | Celular*                                  |  |
| Teléfono                                                                                                    | Celular                           | Teléfono                                                                                                    | Celular                                   |  |
|                                                                                                    |                                   |                                                                                                    |                                           |  |
|                                                                                                    |                                   | The second second second second second second second second second second second second second second second s                                                                            |                                           |  |

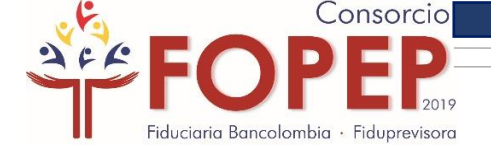

# Después escriba su requerimiento, recuerde que son máximo 5.000 caracteres permitidos.

| Descrip                      | <b>ción</b><br>Por favor escriba su requerimiento<br>claramente para que nuestros asesores<br>puedan darle una respuesta correcta,<br>completa y oportuna. | Requerimiento*<br>Escriba aquí su requerimiento                                                                           |
|------------------------------|----------------------------------------------------------------------------------------------------|----------------------------------------------------------------------------------------------------|
| Archivos                     | <b>s relacionados</b><br>Archivos relacionados a la PQRSD.                                                                                                 | Cargar*<br>Seleccionar archivo No se eligió archivo Ø<br>Archivos permitidos máx 32 MB jpg, png, tiff, pdf, doc, xls, zip |
| Autorizo<br><u>la inform</u> | para <u>búsqueda, consulta, verificación, us</u> nación.                                                                                                   | <u>o y manejo de</u> O si                                                                                                 |
|                              | Cancelar                                                                                                    | Envlar<br>Regresar 🔶 介 Arriba                                                                                             |

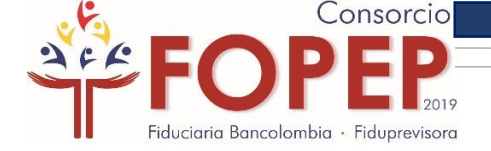

Si desea adjuntar algún archivo a su petición, debe dar clic en el campo denominado "Seleccionar archivo".

| escrip                | ción                                                                                                    | Requerimiento*                                                                                                    |
|-----------------------|----------------------------------------------------------------------------------------------------|----------------------------------------------------------------------------------------------------|
|                       | Por favor escriba su requerimiento<br>claramente para que nuestros asesores<br>puedan darle una respuesta correcta,<br>completa y oportuna. | Escriba aquí su requerimiento                                                                                             |
|                       |                                                                                                    | 5000 caracteres                                                                                                    |
| rchivo                | s relacionados                                                                                                    | Cargar*                                                                                                    |
| Irchivo               | <b>S relacionados</b><br>Archivos relacionados a la PQRSD.                                                                                  | Cargar*<br>Seleccionar archivo No se eligió archivo 🖉<br>Archivos permitidos máx 32 MB jpg, png, tiff, pdf, doc, xls, zip |
| Autorizo<br>La inform | s relacionados<br>Archivos relacionados a la PQRSD.<br>Para <u>búsqueda, consulta, verificación, us</u><br>nación.                          | Cargar*<br>Seleccionar archivo No se eligió archivo 🖉<br>Archivos permitidos máx 32 MB jpg, png, tiff, pdf, doc, xls, zip |
| Autorizo<br>La inform | s relacionados<br>Archivos relacionados a la PQRSD.<br>o para <u>búsqueda, consulta, verificación, us</u><br>nación.<br>Cancelar            | Cargar*<br>Seleccionar archivo No se eligió archivo 🖉<br>Archivos permitidos máx 32 MB jpg, png, tiff, pdf, doc, xls, zip |

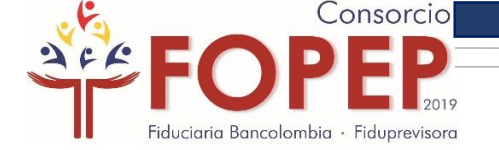

### Seleccione el archivo que desea adjuntar y de clic en la opción "Abrir"

| Organizar Nueva carneta                                                                                                    | <ul> <li>✓</li> <li>✓</li></ul> | p kiones, Quejas, Reda X +                                                                                               |
|----------------------------------------------------------------------------------------------------|----------------------------------------------------------------------------------------------------|----------------------------------------------------------------------------------------------------|
| Organizar     Nuevo carpeta       Descargas     Documento (2)<br>Adobe Acrobat Document<br>2,01 MB       Documento<br>Adobe Acrobat Document<br>2,01 MB       Documento<br>Adobe Acrobat Document<br>2,27 MB | Bogetá D.C., OB de Agosta de 2019.<br>SKROAKS:<br>CONSORCIO FOREP<br>E. S. D.                                                                                                    | Pensionado - Noticias Q Buscar<br>iento*<br>quí su requerimiento                                                         |
| Bibliotecas Documento Nombre: Documento                                                                                                    | Todos los archivos     Abrir     Cane                                                                                                    | 1 de 1<br>celar<br>5000 caracteres                                                                                       |
|                                                                                                    | Archivos relacionados Archivos relacionados a la PQRSD.                                                                                                    | argar*<br>Seleccionar archivo No se eligió archivo 🖉<br>Archivos permitidos máx 32 MB jpg, png, tiff, pdf, doc, xls, zip |
|                                                                                                    | Autorizo para <u>búsqueda, consulta, verificación, uso y m</u><br><u>la información.</u>                                                                                                    | nanejo de 🔿 si 💿 No                                                                                                    |

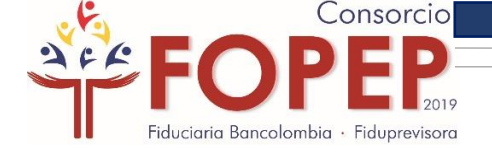

#### Descripción

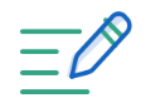

Por favor escriba su requerimiento claramente para que nuestros asesores puedan darle una respuesta correcta, completa y oportuna.

#### **Requerimiento\***

Escriba aquí su requerimiento

5000 caracteres

#### Archivos relacionados

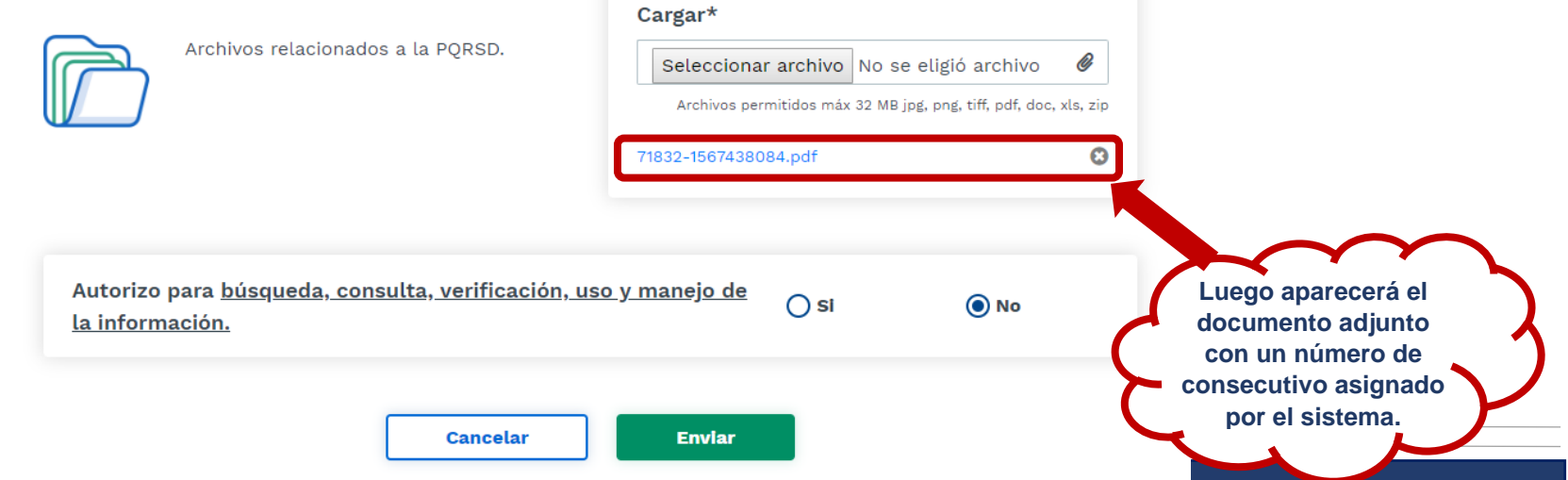

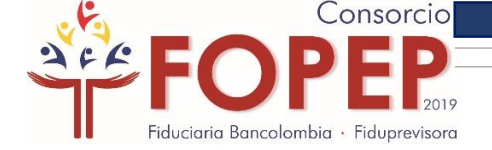

Por último, es importante autorizar al Consorcio FOPEP para búsqueda, consulta, verificación, uso y manejo de la información y dar clic en la opción "Enviar":

|                              | Por favor escriba su requerimiento<br>claramente para que nuestros asesores<br>puedan darle una respuesta correcta,<br>completa y oportuna. | Escriba aquí su requerimiento                                                                                             |
|------------------------------|----------------------------------------------------------------------------------------------------|----------------------------------------------------------------------------------------------------|
|                              |                                                                                                    | 5000 caracteres                                                                                                    |
| Archivo                      | <b>s relacionados</b><br>Archivos relacionados a la PQRSD.                                                                                  | Cargar*<br>Seleccionar archivo No se eligió archivo @<br>Archivos permitidos máx 32 MB jpg, png, tiff, pdf, doc, xls, zip |
| -                            | , para <u>búsqueda, consulta, verificación, ur</u>                                                                                          | so y manejo de O si O No                                                                                                  |
| Autorizo<br><u>la inforn</u> | nación.                                                                                                    | <u> </u>                                                                                                    |
| Autorizo<br><u>la inform</u> | Cancelar                                                                                                    | Enviar                                                                                                    |

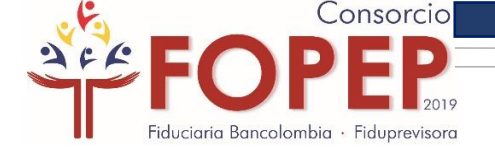

Una vez de clic en la opción "Enviar", aparecerá una ventana emergente indicando su número de radicación; así mismo, al correo electrónico relacionado le será enviado este código de radicación.

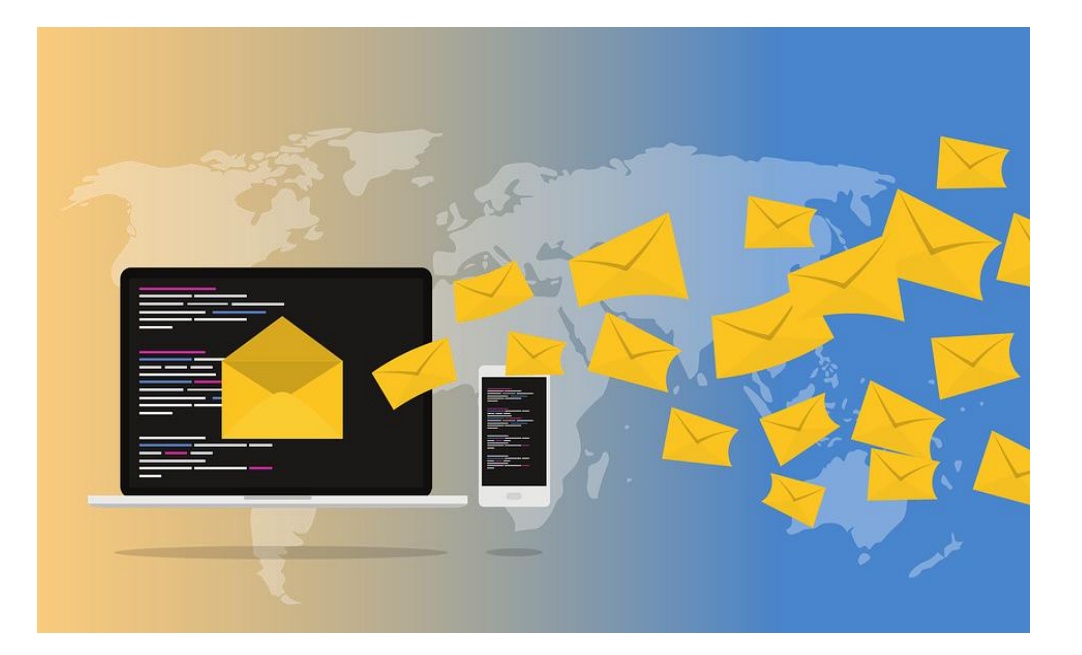

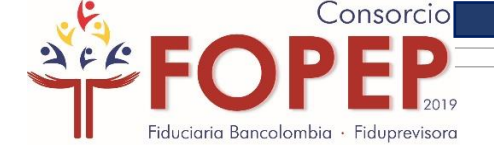

**RECUERDE:** usted puede consultar el estado de su PQRSD a través de las siguientes opciones:

1. Atención al pensionado/Consultar PQRSD

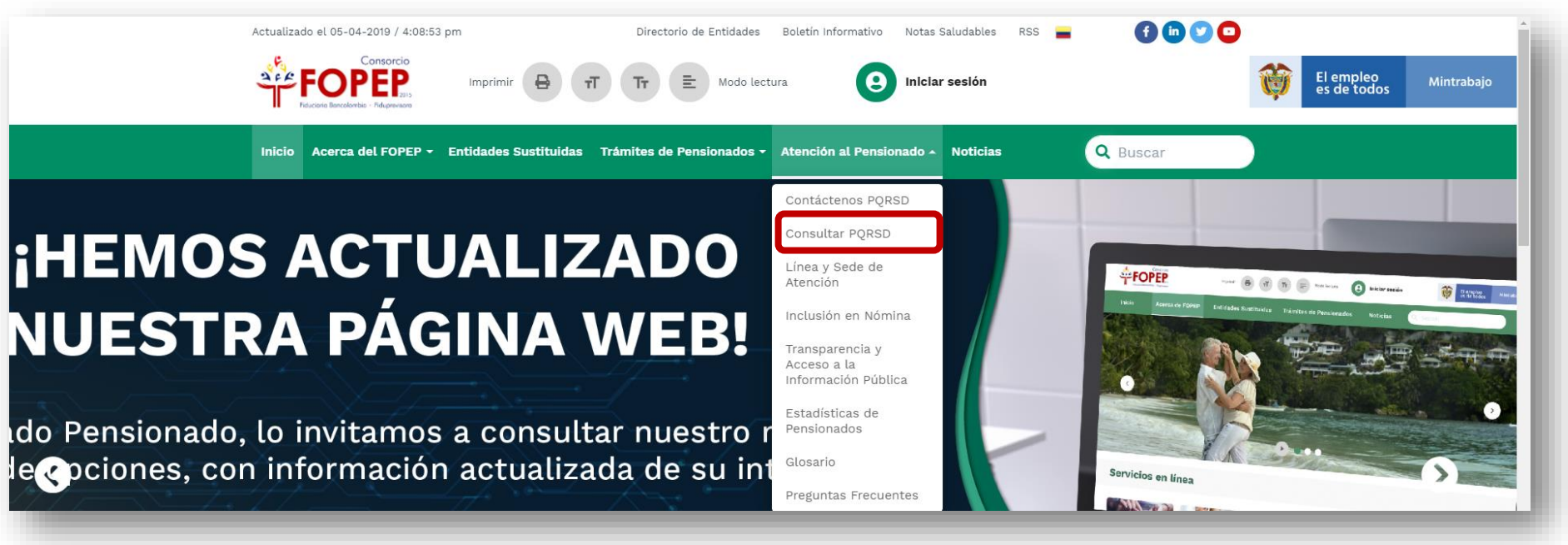

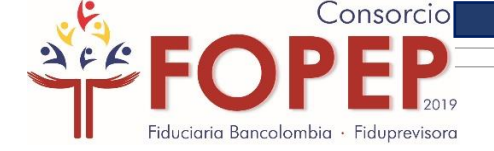

### 2. Servicios en Línea/Canales de atención/Consultar PQRSD

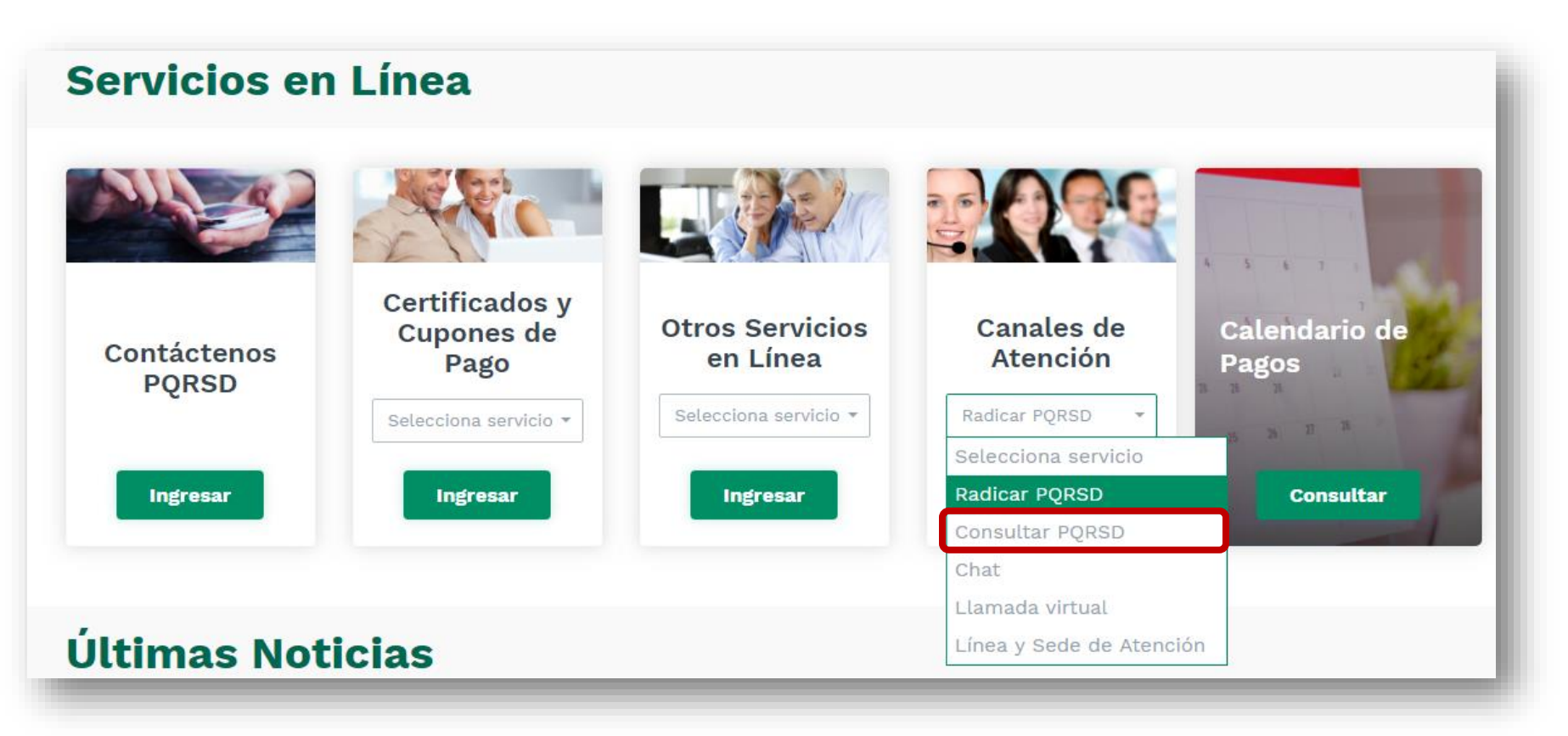

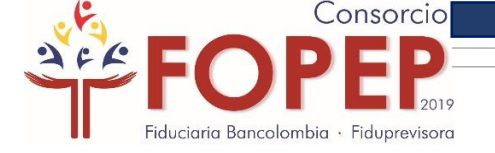

# Consorcio FOPEP 2019

# Fiduciaria Bancolombia · Fiduprevisora

Página web: <u>www.fopep.gov.co</u>

Línea de atención al pensionado: 319 88 20